## Addendum No. 4 to

# **UTEXAS4**

## A COMPUTER PROGRAM FOR SLOPE STABILITY CALCULATIONS

Ву

Stephen G. Wright

May 2007

Shinoak Software Austin, Texas

Copyright © 2007 by Stephen G. Wright - All Rights Reserved

## Section 1 - Introduction

This document supplements the original user's manual for the UTEXAS4 and TexGraf4 software and describes several new features. These include changes in the output (dialog boxes) displayed by the software. They also include additions to the Group C data for materials to accommodate laterally varying unit weights, additions to the Group E data for interpolation of pore water pressures, and two new features in the Group K data for the analysis and computations. These changes are described in the following sections.

## Section 2 – CHANGES IN THE OUTPUT INFORMATION

Changes have been made in the output for both UTEXAS4 and TexGraf4. These are described separately below.

#### **UTEXAS Message Display**

When you run a data file by opening it in the UTEXAS4 application, a dialog box is displayed showing most of the various notice, warning and error messages issued by UTEXAS4. These messages provide information on possible errors and problems related to either the input data or the slope stability computations. Further details can be found in the output file (\*.out) that is created by UTEXAS4, where the messages are also written. For messages pertaining to errors in input data the output file can be examined to determine what was wrong with the input data. For messages associated with computations for a particular slip surface the output file will contain information on the location of the slip surface that generated the message, e.g. the center point and radius of a circle or the coordinates of a noncircular slip surface. In most cases when error messages are issued the output file should be examined for more details. In some cases errors in input can be readily identified from the messages in the dialog box alone and corrected without referring to the output file for details.

#### **TexGraf4 Notice**

If an automatic search is performed with UTEXAS4 and some of the factors of safety cannot be computed for centers immediately surrounding the critical circle, the UTEXAS4 output file has always contained a warning message to that effect. However, this information was not apparent in TexGraf4 when results were viewed with that program (TexGraf4). Now a feature has been added to TexGraf4 such that a similar message to the one in the UTEXAS4 output file is now displayed. When a Graphics Exchange file is now read by TexGraf4, TexGraf4 will display a dialog box like the one shown in Figure 3.1 to again warn you that the factor of safety was not computed for all of the trial center points immediately surrounding the center point with the minimum factor of safety. The detailed output file created by UTEXAS4 should then be examined to determine why the factor of safety could not be computed. The factor of safety may not be computed for legitimate reasons, e.g. the slip surface intersects a very strong material, or because of an error, in which case a remedy may need to be sought.

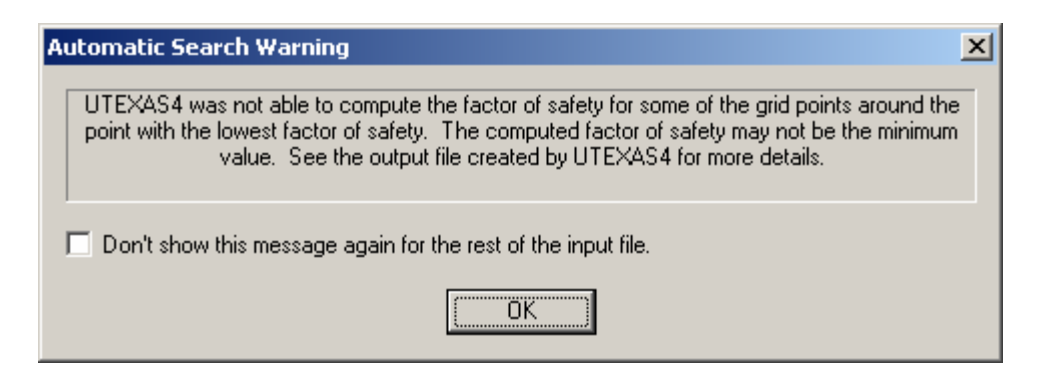

#### Figure 3.1 - Dialog Box Displayed by TexGraf4 When UTEXAS4 Was Not Able to Compute the Factor of Safety for All of the Trial Center Points Immediately Adjacent to the Most Critical Circle

#### Filenames on Output Pages printed by TexGraf4

Ordinarily TexGraf4 prints on the output page the full path name of the Graphics Exchange input file. This can be changed manually by editing a parameter in the configuration file, TEXGRAF4.CFG. The parameter is designated as **"FILe\_PATh\_NAMes\_LONG"** in the configuration file. Future versions of TexGraf4 will allow this parameter to be changed and saved as part of the application preferences.

## Section 3 – CHANGES IN THE GROUP C DATA FOR MATERIAL PROPERTIES

UTEXAS4 can now handle lateral (horizontal) variations in unit weight for any material. This feature is an added option that is compatible with the previous input format for unit weights and does not require modification of data files that use a constant unit weight.

#### Lateral Variation in Unit Weights

Lateral variations in unit weight are specified by designating a series of horizontal (x) coordinates and the corresponding values of unit weight. Unit weights for each slice are determined by linear interpolation in the horizontal direction based on the center coordinate, x, of the slice. Unit weights are not extrapolated linearly outside the range specified; instead the unit weights are considered constant beyond the first and last points. Slices to the left of the first unit weight point specified and to the right of the last unit weight point specified will be assigned the unit weights at the respective first and last points specified.

#### **Input Data Format**

The formats for the Group C input data are shown in Table 3.1. Table 3.1 is a replacement for Table 7.1 from the original UTEXAS4 User's Manual. The only change in the format from the original UTEXAS4 user's manual is in the unit weight information now covered by data Lines 3 and 4 of the input data shown in Table 3.1.

#### **TABLE 3.1**

| Input<br>Line | Data<br>Field | Variable/Description                                                                                                    |
|---------------|---------------|----------------------------------------------------------------------------------------------------|
| 1             | 1             | Command Word: "MAT" (or "MATERIAL PROPERTIES")                                                                                                    |
| 2             | 1             | Number $(n_{material})$ used to identify the material for which data will follow<br>on Line(s) 3 through 7. This number corresponds with the material<br>numbers input for Profile Lines in the Group B data. |

#### **Group C - Material Property Data Input Format**

| Input       | Data        |                                                                                                    |                                                                                                    |  |  |
|-------------|-------------|----------------------------------------------------------------------------------------------------|----------------------------------------------------------------------------------------------------|--|--|
| Line        | Field       |                                                                                                    | Variable/Description                                                                                                    |  |  |
| 2           | 2           | Any alphanumeric cha<br>label with data for the                                                                                                    | racter(s) or character string(s) to be printed as a is material. Can be as many characters and/or $1200$ has a many characters and/or $1200$ has a many character between the string string st |  |  |
|             |             | blanks as will fit on a                                                                                                    | 128-character line of input (including Field 1).                                                                                                    |  |  |
|             | 1           | Can also be blank.                                                                                                    |                                                                                                    |  |  |
| 3           | 1           | Unit weight information                                                                                                    | n for the current material as follows:                                                                                                    |  |  |
|             |             | the unit weight for the i                                                                                                    | material.                                                                                                    |  |  |
|             |             | If the unit weight varies laterally: Specify a character or character string                                                                                                    |                                                                                                    |  |  |
|             |             | starting with the charac                                                                                                    | ter V, e.g. V or Varying unit weight                                                                                                    |  |  |
|             |             | If the unit weight var                                                                                                    | ies laterally follow this line of input data with                                                                                                    |  |  |
|             |             | Line(s) 4; otherwise pro                                                                                                    | beed to Line 5.                                                                                                    |  |  |
| 4           | 1           | Horizontal (x) coordina                                                                                                    | te for unit weight point.                                                                                                    |  |  |
| 4           | 2           | Unit weight $(\gamma)$ at horiz                                                                                                    | ontal coordinate.                                                                                                    |  |  |
| Repeat L    | ine 4 for a | additional points to defin                                                                                                    | the lateral variation in unit weight. Values                                                                                                    |  |  |
| must be 1   | nput in a   | sequence of increasing v                                                                                                    | alues of horizontal coordinate, x. More than one                                                                                                    |  |  |
| pair of va  | uues (x a)  | nd $\gamma$ ) can be entered on a single set of the set of the set of t | a single line of input data if desired; nowever,                                                                                                    |  |  |
| line at the | and of the  | a data for the lateral var                                                                                                    | istion in unit weights                                                                                                    |  |  |
| 5           |             | A characterization at the structure to structure and the second structure to structure to struct      |                                                                                                    |  |  |
| 5           | $1, \Delta$ | to designate how shear                                                                                                    | s strengths are to be characterized for the current                                                                                                    |  |  |
|             |             | material. The accept                                                                                                    | able character or character string and its                                                                                                    |  |  |
|             |             | interpretation are show                                                                                                    | vn below. The key character(s) which must be                                                                                                    |  |  |
|             |             | input are capitalized a                                                                                                    | nd underlined. (Note: Only the first non-blank                                                                                                    |  |  |
|             |             | character of each string                                                                                                    | is recognized and used.)                                                                                                    |  |  |
|             |             | Character String                                                                                                    | Interpretation                                                                                                    |  |  |
|             |             | <u>C</u> onventional /or/                                                                                                    | Shear strengths are expressed by conventional                                                                                                    |  |  |
|             |             | Isotropic (C or I)                                                                                                    | Mohr-Coulomb parameters, c and $\phi$ . Follow                                                                                                    |  |  |
|             |             |                                                                                                    | this line of data with line 5A below.                                                                                                    |  |  |
|             |             | NOTE: Only one character or character string                                                                                                    |                                                                                                    |  |  |
|             |             |                                                                                                    | should be entered to avoid confusion with CP<br>sequence below                                                                                                    |  |  |
|             |             | Linear (L)                                                                                                    | Shear strengths increase linearly with depth                                                                                                    |  |  |
|             |             |                                                                                                    | below the Profile Line, starting at a prescribed                                                                                                    |  |  |
|             |             |                                                                                                    | value along the Profile Line. Follow this line of                                                                                                    |  |  |
|             |             |                                                                                                    | data with Line 5B below.                                                                                                    |  |  |
|             |             | <u>R</u> eference (R)                                                                                                    | Shear strengths increase linearly with depth                                                                                                    |  |  |
|             |             |                                                                                                    | below a horizontal datum specified by its                                                                                                    |  |  |
|             |             |                                                                                                    | reference elevation. Follow this line of data                                                                                                    |  |  |
|             |             |                                                                                                    | with Line SC below.                                                                                                    |  |  |

#### **Group C - Material Property Data Input Format**

-

#### TABLE 3.1 - continued

| Input | Data  |                                                                  |                                                                                                    |  |
|-------|-------|------------------------------------------------------------------|----------------------------------------------------------------------------------------------------|--|
| Line  | Field |                                                                  | Variable/Description                                                                                                    |  |
| 5     | 1,2   | <u>C</u> over <u>P</u> ratio (C P)                               | The shear strength is characterized in terms of a constant c/p ratio. Follow this line of data with Line 5D below.<br>NOTE: The second leading character (P) distinguishes this option from the "conventional" shear strength option. The second character must be a "P", e. g. "C over P" will result in the incorrect interpretation as "C o". |  |
|       |       | <u>A</u> nisotropic shear (A)                                    | Shear strengths vary with the orientation of the failure plane. Follow this line of data with Lines 5E below.                                                                                                    |  |
|       |       | Nonlinear Mohr-<br>Coulomb envelope<br>(N)                       | The shear strength envelope is nonlinear.<br>Follow this line of data with Lines 5F below.                                                                                                    |  |
|       |       | Interpolate Strengths (I S)                                      | The shear strengths are to be determined by<br>interpolation of values of shear strength<br>specified at prescribed locations. Follow this<br>line of data with Lines 5G below.<br>NOTE: The second leading character (S)<br>distinguishes this option from the<br>"isotropic/conventional" shear strength option.                               |  |
|       |       | <u>V</u> ery <u>S</u> trong material<br>(V S)                    | The soil is assumed to be infinitely strong. Any<br>shear surface passing through the material is<br>rejected for computing the factor of safety. Line<br>Nos. 5, 6 and 7 are not required - omit them.                                                                                                    |  |
|       |       | <u>2</u> -stage <u>L</u> inear<br>strength envelopes<br>(2 L)    | The shear strength is a "two-stage" strength and<br>the shear strength envelopes are straight lines<br>(linear). Follow this line of data with Lines 5H<br>below. (Applicable only when strengths are<br>being entered for the second stage - otherwise an<br>error condition will result.)                                                      |  |
|       |       | <u>2</u> -stage <u>N</u> onlinear<br>strength envelopes<br>(2 N) | The shear strength is a "two-stage" strength and<br>the envelope(s) are not linear. Follow this line<br>of data with Lines 5I below. (Applicable only<br>when strengths are being entered for the second<br>stage - otherwise an error condition will result.)                                                                                   |  |

#### **Group C - Material Property Data Input Format**

| Group C - | Material | Property | Data | Input | Format |
|-----------|----------|----------|------|-------|--------|
|-----------|----------|----------|------|-------|--------|

| Input<br>Line                                                  | Data<br>Field                                                                            | Variable/Description                                                                                                    |  |  |
|----------------------------------------------------------------|------------------------------------------------------------------------------------------|----------------------------------------------------------------------------------------------------|--|--|
| Dependir                                                       | Depending on the data entered on Input Line 4, one of the following formats (5A, 5B, 5C, |                                                                                                    |  |  |
| etc.) is us                                                    | sed.                                                                                     |                                                                                                    |  |  |
| 6A                                                             | 1                                                                                        | Cohesion value, c (or $\overline{c}$ ), for the soil.                                                                                  |  |  |
| 6A                                                             | 2                                                                                        | ngle of internal friction, $\phi$ (or $\overline{\phi}$ ), for the soil - in degrees.                                                  |  |  |
| 6B                                                             | 1                                                                                        | Value of shear strength at the level(s) of the Profile Line.                                                                           |  |  |
| 6B                                                             | 2                                                                                        | Rate of increase in shear strength below the Profile Line, expressed as an                                                             |  |  |
|                                                                |                                                                                          | increase in shear strength per unit of depth. (Units = force/length <sup>2</sup> /length = force/length <sup>3</sup> )                 |  |  |
| 6C                                                             | 1                                                                                        | Y coordinate for the "reference" elevation used as a datum for shear                                                                   |  |  |
| 60                                                             | 2                                                                                        | Value of chear strength at the reference elevation                                                                                     |  |  |
| 6C                                                             | 3                                                                                        | Pate of increase in shear strength below the reference elevation.                                                                      |  |  |
| 00                                                             | 5                                                                                        | avpressed as an increase in shear strength per unit of depth (Units –                                                                  |  |  |
|                                                                |                                                                                          | expressed as an increase in shear strength per unit of depth. (Onits – force/length <sup>2</sup> /length = force/length <sup>3</sup> ) |  |  |
| <u>(D</u>                                                      | 1                                                                                        | Torce/length /length = Torce/length )                                                                                                  |  |  |
| 0D                                                             | 1                                                                                        | c/p ratio: Ratio of shear strength to effective vertical consolidation                                                                 |  |  |
| 6D                                                             | 2                                                                                        | "Intercept strength c ". Shear strength for zero effective consolidation                                                               |  |  |
| 02                                                             | _                                                                                        | pressure.                                                                                                    |  |  |
| 6D                                                             | 3                                                                                        | Minimum value of shear strength (This value is used to limit strengths computed using the values in Fields 1 and 2).                   |  |  |
| 6D                                                             | 4                                                                                        | Maximum value of shear strength (This value is used to limit strengths                                                                 |  |  |
|                                                                |                                                                                          | computed using the values in Fields 1 and 2).                                                                                          |  |  |
| 6E                                                             | 1                                                                                        | Orientation of the failure plane measured in degrees from the horizontal                                                               |  |  |
|                                                                |                                                                                          | plane.                                                                                                    |  |  |
| 6E                                                             | 2                                                                                        | Cohesion value for current failure plane orientation.                                                                                  |  |  |
| 6E                                                             | 3                                                                                        | Angle of internal friction, $\phi$ (or $\phi$ ) for current failure plane orientation -                                                |  |  |
|                                                                |                                                                                          | in degrees.                                                                                                    |  |  |
| Repeat L                                                       | ine 6E fo                                                                                | r additional anisotropic shear strength values in a sequence of increasing                                                             |  |  |
| angles of                                                      | tailure p                                                                                | lane orientation. More than one set (3 values) of data can be entered on a                                                             |  |  |
| given lin                                                      | e; howev                                                                                 | ver, each line of data must contain integer multiples of three values,                                                                 |  |  |
| anisotrop                                                      | ig compi<br>ic shear s                                                                   | trengths and then continue with Line No. 7                                                                                             |  |  |
| anisotropic shear strengths and then continue with Line No. 7. |                                                                                          |                                                                                                    |  |  |

#### **Group C - Material Property Data Input Format**

| Input<br>Line                                                                                                    | Data<br>Field                                                                                  | Variable/Description                                                                                                    |  |  |
|----------------------------------------------------------------------------------------------------|------------------------------------------------------------------------------------------------|----------------------------------------------------------------------------------------------------|--|--|
| 6E                                                                                                    | 1                                                                                              | Normal stress $\sigma$ (or $\overline{\sigma}$ ) for point on the ponlinear failure envelope                                                                |  |  |
| 6F                                                                                                    | 2                                                                                              | Shear stress, $\tau$ for point on the ponlinear envelope                                                                                                    |  |  |
| Dopost L                                                                                                    | $\frac{2}{100}$ 6E for                                                                         | r additional values to define a nonlinear failure envelope.                                                                                                 |  |  |
| input in a                                                                                                    |                                                                                                | additional values to define a nonlinear fature envelope. Values must be<br>a of increasing values of normal stress. More than one pair of values ( $\sigma$ |  |  |
| and $\tau$ ) can                                                                                                    | n he enter                                                                                     | red on a single line of input data if desired: however, pairs of values (even                                                                               |  |  |
| multiples                                                                                                    | of two)                                                                                        | must always be entered on each line. Input a blank line at the end of the                                                                                   |  |  |
| data for t                                                                                                    | he nonlin                                                                                      | ear failure envelope.                                                                                                    |  |  |
| 6G                                                                                                    | 1                                                                                              | Minimum value allowed for interpolated strength. If interpolated values                                                                                     |  |  |
| 00                                                                                                    | -                                                                                              | are less than this value, they will be set equal to this value.                                                                                             |  |  |
| 6G                                                                                                    | 2                                                                                              | Maximum value allowed for interpolated strength. If interpolated values                                                                                     |  |  |
|                                                                                                    |                                                                                                | are greater than this value, they will be set equal to this value.                                                                                          |  |  |
| 6H                                                                                                    | 1                                                                                              | Intercept, d (K <sub>c</sub> = 1) for the envelope of $\tau_{\rm ff}$ vs. $\overline{\sigma}_{\rm fc}$ from isotropically                                   |  |  |
|                                                                                                    |                                                                                                | consolidated-undrained triaxial compression tests.                                                                                                    |  |  |
| 6H                                                                                                    | 2                                                                                              | Slope, $\Psi$ (K <sub>c</sub> = 1) for the envelope of $\tau_{ff}$ vs. $\overline{\sigma}_{fc}$ from isotropically                                          |  |  |
|                                                                                                    |                                                                                                | consolidated-undrained triaxial compression tests.                                                                                                    |  |  |
| 6H                                                                                                    | 3                                                                                              | Effective stress cohesion value, $\overline{c} = d (K_c = K_{failure})$ , envelope from                                                                     |  |  |
|                                                                                                    |                                                                                                | consolidated-drained (CD) shear tests or consolidated-undrained shear                                                                                       |  |  |
|                                                                                                    |                                                                                                | tests with pore pressure measurement (CU).                                                                                                    |  |  |
| 6H                                                                                                    | 4                                                                                              | Effective stress angle of internal friction, $\phi = \Psi$ (K <sub>c</sub> = K <sub>failure</sub> ), of                                                     |  |  |
|                                                                                                    |                                                                                                | envelope from consolidated-drained (CD) shear tests or consolidated-                                                                                        |  |  |
|                                                                                                    |                                                                                                | undrained shear tests with pore pressure measurement (CU).                                                                                                  |  |  |
| 61                                                                                                    | 1                                                                                              | Effective normal stress on the failure plane at consolidation $(\overline{\sigma}_{fc})$ for                                                                |  |  |
|                                                                                                    |                                                                                                | nonlinear two-stage envelope. The shear stresses in the next two fields                                                                                     |  |  |
|                                                                                                    |                                                                                                | should correspond to this normal stress.                                                                                                    |  |  |
| 6I                                                                                                    | 2                                                                                              | Shear stress on the failure plane at failure $(\tau_{ff})$ for the envelope derived                                                                         |  |  |
|                                                                                                    |                                                                                                | from isotropically consolidated-undrained (CU) triaxial compression                                                                                         |  |  |
|                                                                                                    |                                                                                                | tests.                                                                                                    |  |  |
| 6I                                                                                                    | 3                                                                                              | Shear stress on the failure plane at failure $(\tau_{ff})$ for the conventional                                                                             |  |  |
|                                                                                                    |                                                                                                | effective stress failure envelope; derived either from consolidated                                                                                         |  |  |
|                                                                                                    |                                                                                                | drained (CD) tests or consolidated-undrained shear tests with pore water $(CD)$                                                                             |  |  |
| Dana d I                                                                                                    |                                                                                                | pressure measurements (CU).                                                                                                    |  |  |
| Repeat L                                                                                                    | ine 61 Ior                                                                                     | additional values to define the complete nonlinear envelopes for the two-                                                                                   |  |  |
| stage stre                                                                                                    | ngths. v                                                                                       | alues must be entered in a sequence of increasing values of normal stress.                                                                                  |  |  |
| however                                                                                                    | wore than one set of values (points) may be entered on a single line of input data if desired; |                                                                                                    |  |  |
| nowever, each line must contain integer multiples of the values, comprising complete data<br>points. Input a blank line at the and of the poplinger failure envelope data and proceed with |                                                                                                |                                                                                                    |  |  |
| Line No.                                                                                                    | 6 for the                                                                                      | current material                                                                                                    |  |  |
| Line 140.                                                                                                    | o for the                                                                                      |                                                                                                    |  |  |

#### **Group C - Material Property Data Input Format**

| Input | Data<br>Field | Variable/Description                                                   |                                                                        |  |  |  |
|-------|---------------|------------------------------------------------------------------------|------------------------------------------------------------------------|--|--|--|
|       |               | Trans all a ware to wa                                                 |                                                                        |  |  |  |
| /     | 1 and 2       | 1 wo characters separa                                                 | Two characters separated by blanks, or two character strings separated |  |  |  |
|       |               | by blanks, to designate how pore water pressures are to be defined for |                                                                        |  |  |  |
|       |               | this material. The ac                                                  | ceptable characters or character strings and their                     |  |  |  |
|       |               | interpretation are show                                                | vn below. The key characters which must be input                       |  |  |  |
|       |               | are capitalized and un                                                 | iderlined. (Note: Only the first character of any                      |  |  |  |
|       |               | character string is reco                                               | gnized and used.)                                                      |  |  |  |
|       |               | Character String                                                       | Interpretation                                                         |  |  |  |
|       |               | <u>N</u> o pore pressure (N)                                           | Pore pressures are zero. (Only one character, N,                       |  |  |  |
|       |               |                                                                        | is actually required in this case.) No Line 8 is                       |  |  |  |
|       |               |                                                                        | required; see notes following Line No. 8.                              |  |  |  |
|       |               | Constant Pressure                                                      | Pore pressures are constant. Follow this line of                       |  |  |  |
|       |               | (C P)                                                                  | data with Line No. 8 giving the value of the pore                      |  |  |  |
|       |               |                                                                        | water pressure.                                                        |  |  |  |
|       |               | Constant R <sub>u</sub> (C R)                                          | Pore water pressures are defined by a constant                         |  |  |  |
|       |               |                                                                        | value of the pore water pressure coefficient, r <sub>u</sub> .         |  |  |  |
|       |               |                                                                        | Follow this line of data with Line No. 8 giving                        |  |  |  |
|       |               |                                                                        | the value of the pore water pressure coefficient,                      |  |  |  |
|       |               |                                                                        | $r_{\rm ll}$                                                           |  |  |  |
|       |               | Piezometric Line                                                       | A piezometric line is used to define pore water                        |  |  |  |
|       |               | (P L)                                                                  | pressures in this material. Follow this line of data                   |  |  |  |
|       |               | × ,                                                                    | with Line No. 8 giving the number of the                               |  |  |  |
|       |               |                                                                        | piezometric line which is to be used. Note:                            |  |  |  |
|       |               |                                                                        | Group D data must eventually be input.                                 |  |  |  |
|       |               | Interpolate Pore                                                       | Pore water pressures are determined by                                 |  |  |  |
|       |               | Pressures (I P)                                                        | interpolation of values of pore water pressure                         |  |  |  |
|       |               |                                                                        | Note: Group E data must eventually be input but                        |  |  |  |
|       |               |                                                                        | no Line No. 8 is required below. See notes                             |  |  |  |
|       |               |                                                                        | following Line No. 8                                                   |  |  |  |
|       |               | Internolate R values                                                   | Pore water pressures are determined by                                 |  |  |  |
|       |               | (IR)                                                                   | interpolation of values of the pore water pressure                     |  |  |  |
|       |               |                                                                        | coefficient r Note: Group F data must                                  |  |  |  |
|       |               |                                                                        | eventually be input but no Line No. 8 is required                      |  |  |  |
|       |               |                                                                        | below                                                                  |  |  |  |
|       | 2             | Ontional designation t                                                 | o allow negative nore water pressures. If pagetive                     |  |  |  |
|       | 3             | pore water pressures                                                   | or allow negative pole water pressures. If negative                    |  |  |  |
|       |               | string beginning with                                                  | the character "N" to designate that negative pore                      |  |  |  |
|       |               | water processing or all                                                | owed                                                                   |  |  |  |
|       |               | water pressures are all                                                | owed.                                                                  |  |  |  |

| Input                                                                                      | Data                                                                                           |                                                                                    |  |  |  |
|--------------------------------------------------------------------------------------------|------------------------------------------------------------------------------------------------|------------------------------------------------------------------------------------|--|--|--|
| Line                                                                                       | Field                                                                                          | Variable/Description                                                               |  |  |  |
| 8                                                                                          | 1                                                                                              | Value of either (a) the pore water pressure, or (b) $r_{\mu}$ or (c) the number of |  |  |  |
|                                                                                            |                                                                                                | the piezometric line depending on data on Line No. 7. Line 8 is not                |  |  |  |
|                                                                                            |                                                                                                | required where there are either no pore water pressures or pore water              |  |  |  |
|                                                                                            |                                                                                                | pressures are defined by interpolation.                                            |  |  |  |
| Repeat Lines 2 through 8, as sets, for data for additional material properties (material   |                                                                                                |                                                                                    |  |  |  |
| numbers). Material properties for different materials may be input in any order. (Material |                                                                                                |                                                                                    |  |  |  |
| numbers may actually be missing from a sequence; however, there appears to be little need  |                                                                                                |                                                                                    |  |  |  |
| for omitti                                                                                 | for omitting numbers from a sequence.) Input a blank line after the data for the last material |                                                                                    |  |  |  |
| have been                                                                                  | n input to                                                                                     | designate the end of all Group C data.                                             |  |  |  |

#### **Group C - Material Property Data Input Format**

#### Added Output Table

An additional output table has been added and is output by UTEXAS4 when the unit weight varies laterally for one or more slice. The Output Table is identified as **TABLE NO. 61** in the UTEXAS4 output and the contents are described in the following Table 3.2,

#### **TABLE 3.2**

#### **Output Table 61 Content: Unit Weight Information when Unit Weights Vary Laterally**

| Column | Description                                                                     |  |  |  |
|--------|---------------------------------------------------------------------------------|--|--|--|
| 1      | Slice Number: The number of the slice – slices are numbered from left-to-       |  |  |  |
|        | right and one line of information is printed for each slice.                    |  |  |  |
| 2      | <b>X-Center</b> : The x coordinate of the center of the designated slice. This  |  |  |  |
|        | coordinate is used to interpolate the unit weights for the slice                |  |  |  |
| 3      | Matl. No.: The material number(s) for the materials in a slice. Unit            |  |  |  |
|        | weights are listed for each material in the slice.                              |  |  |  |
| 4      | Height: Height of the given material at the center of the slice, i.e. at the    |  |  |  |
|        | indicated x coordinate.                                                         |  |  |  |
| 5      | Unit Weight Stage 1: The unit weight of the designated material for the         |  |  |  |
|        | slice indicated. If followed by the letter C in parentheses, i.e. (C), the unit |  |  |  |
|        | weight of the particular material is constant. If followed by the letter V in   |  |  |  |
|        | parentheses, i.e. (V), the unit weight of the particular material varies        |  |  |  |
|        | laterally and the value shown is the interpolated value at the mid-plane of     |  |  |  |
|        | the slice.                                                                      |  |  |  |
| 6      | Unit Weight Stage 2: Same information as Column 5, except for the               |  |  |  |
|        | second and third stage of a multi-stage analysis. If the analysis is a          |  |  |  |
|        | conventional, single-stage analysis the characters "N.A." appears in this       |  |  |  |
|        | column of the output table                                                      |  |  |  |

## Section 4 – CHANGES IN THE GROUP E DATA FOR INTERPOLATION OF PORE WATER PRESSURES

UTEXAS4 can now import pore water pressures directly from finite element analyses and files created by either the GMS/SEEP2D or SEEP/W software. A file with pore water pressures at each node in the finite element mesh is first created by running either GMS/SEEP2D or SEEP/W. The input data for UTEXAS4 is then setup so that the file created by GMS/SEEP2D or SEEP/W will be read while reading the other UTEXAS4 input data. Use of pore water pressures created using GMS/SEEP2D and SEEP/W is described separately below for each program.

#### Interpolation with Pore Water Pressures from GMS/SEEP2D

Interpolation of pore water pressures using the GMS/SEEP2D software involves two steps: First the GMS/SEEP2D software is run to create a file of pore water pressures. Then the UTEXAS4 input data file is created and run. These two steps are described separately below.

#### Creation of Pore Water Pressures Using GMS/SEEP2D

To create the file of pore water pressures first run GMS/SEEP2D to obtain a finite element solution for the pore water pressures. In running GMS/SEEP2D be sure that (1) the coordinate system is the same as the coordinate system that is to be used for the UTEXAS4 input data (same origin, same scale, same units), and (2) the pore water pressures and unit weight of water are in the same units used for UTEXAS4.

Once you have run GMS/SEEP2D and obtained a suitable solution for the heads, pore pressures, etc., you need to export the pore water pressure information from the GMS software as follows:

- 1. Go to the **File** menu and choose the **Export...** item.
- 2. A dialog box similar to the one shown below in Fig. 4.1 is displayed:

Choose the appropriate directory into which the file is to be saved and enter a name for the file, e. g. *UTEXAS4 Pore Pressures*. For the file type (see **Save as type** in the dialog box) choose *UTEXAS pore pressures* (\*.*upp*). Once you have chosen a directory and entered the file name and type, click on the **Save** button.

| Specify file a        | nd type                       |   |   |                | ? ×          |
|-----------------------|-------------------------------|---|---|----------------|--------------|
| Save jn:              | 🔁 Utexas4                     | • | £ | <del>d</del> * |              |
|                       |                               |   |   |                |              |
|                       |                               |   |   |                |              |
|                       |                               |   |   |                |              |
|                       |                               |   |   |                |              |
|                       |                               |   |   |                |              |
| File <u>n</u> ame:    | UTEXAS4 Pore Pressures        |   |   |                | <u>S</u> ave |
| Save as <u>typ</u> e: | UTEXAS pore pressures (*.upp) |   | • |                | Cancel       |
|                       | Dpen as read-only             |   |   | _              |              |

## Figure 4.1 - Dialog Box for Exporting Information from GMS

3. Next, a dialog box like the following will be displayed:

| Select Data Set                     |                  | × |
|-------------------------------------|------------------|---|
| Solution:                           |                  |   |
| GMS Data Sets<br>Seep2D Problem (SE | EEP2D)           |   |
|                                     | <b>-</b> ·· .    |   |
| Data set:                           | l ime steps:     |   |
| flowline                            |                  | - |
| flowrate                            |                  |   |
| pressure head                       |                  |   |
| velocity Mag                        |                  |   |
| total head (active)                 |                  |   |
| Info                                | 📕 All time steps |   |
| Help                                | OK Cancel        |   |

#### Figure 4.2 - Dialog Box for Selecting Solution and Type of Data to be Exported from GMS

Choose the solution that you want to export and select *pore pressure* as the data set. When you have selected the solution and data set, click on the OK button to export the pore water pressure data.

#### **Creating the UTEXAS4 Input Data File**

To import the file containing pore water pressures into the UTEXAS4 software the UTEXAS4 input data file must designate that pore water pressures will be entered as Interpolation Data (Group E Data). To import pore water pressures from SEEP2D enter the Interpolation Data using the format shown in Table 4.1. Sample data are shown in Table 4.2.

#### TABLE 4.1

Group E - Interpolation Point Data Input Format - Import Mode - GMS/SEEP2D

| Input<br>Line | Data<br>Field | Variable/Description                                                                                                    |
|---------------|---------------|----------------------------------------------------------------------------------------------------|
| 1             | 1             | Command Word: "INT" (or "INTerpolation Points")                                                                                                    |
| 2             | 1             | The character string "SEEP2D" followed by the name of the file of pore water pressure data that was created using GMS/SEEP2D, e. g. <i>SEEP2D UTEXAS Pore Pressures.upp</i> . The file must be in the same directory as the current input file. If the file cannot be located and opened, you will be prompted to enter the name of a valid input file. |

Note, that if the name of the file is omitted on Line 2 of the input data, you will be prompted with a dialog box like the one shown below to select the input file:

| Open SEEP2D file for interpolation point data |                                |              |    |  |
|-----------------------------------------------|--------------------------------|--------------|----|--|
| Look <u>i</u> n: 🔂                            | Utexas4 🗾 🗢 🔁                  | ) 💣 🎟 -      |    |  |
| UTEXAS4 F                                     | Pore Pressures.upp             |              |    |  |
| File <u>n</u> ame:                            | ×.UPP                          | <u>0</u> pe  | n  |  |
| Files of <u>type</u> :                        | GMS Utexas Export Files(*.UPP) | Cano         | el |  |
|                                               |                                | <u>H</u> elp |    |  |

Figure 4.3 - Dialog Box for Selecting the File Containing Pore Water Pressures to be Imported into UTEXAS4 - only displayed when the File Name for importing pressures is Omitted from the UTEXAS4 Input Data File or the designated file cannot be located.

#### **TABLE 4.2**

#### Sample Interpolation Data Using a File Created by GMS/SEEP2D - UTEXAS4 Input File

INTerpolation data follows -SEEP2D Pore pressures.upp

#### Interpolation with Pore Water Pressures from SEEP/W

Interpolation of pore water pressures using the SEEP/W software involves two steps similar to those for the GMS/SEEP2D software: First the SEEP/W software is run to create a file of pore water pressures. Then the UTEXAS4 input data file is created and run. These two steps are described separately below.

#### Creation of Pore Water Pressures Using SEEP/W

To create a file containing pore water pressures run SEEP/W in the normal way. It is assumed that you have the software and know how to use it. Once you have completed the analysis, examine the results using the CONTOUR module of SEEP/W. The CONTOUR module is used to create the file that is imported by UTEXAS4. The following steps are used to create the data file using version 4.23 of SEEP/W and the CONTOUR module; other versions of the software may differ from this and appropriate changes may be required:

- 1. Choose **Graph** from the **Draw** menu. The **Draw Graph** dialog box should then be displayed.
- 2. Click on the box labeled "View All Data Only" so that the box is checked. Then, for "Graph Type" choose **Pressure** from the list of graph types.
- 3, Next click on the button labeled **Data**; the **Graph Data** dialog box should then be displayed.
- 4. In the **Graph Data** dialog box click on **Space** for the delimiter used to separate columns of numbers in the file.
- 5. Click on the **SaveAs** button to now save the pore water pressure data file.

The file created by SEEP/W should begin with two lines of alphanumeric text, followed by the data for pore water pressures at each node point from the finite element mesh. Each line of pore water pressure data will contain four values: the number of the node point, the x-y coordinates and the pore water pressure. When UTEXAS4 reads this file it will ignore the first two lines of text as well as the numbers of each node.

#### **Creating the UTEXAS4 Input Data File**

To import the file containing pore water pressures that you created using SEEP/W into the UTEXAS4 software the UTEXAS4 input data file must designate that pore water pressures will be entered as Interpolation Data (Group E Data). To import pore water pressures from SEEP/W enter the Interpolation Data using the format shown in Table 4.3. Sample data are shown in Table 4.4.

#### **TABLE 4.3**

Group E - Interpolation Point Data Input Format - Import Mode - SEEP/W

| Input<br>Line | Data<br>Field                         | Variable/Description                                                                                                    |  |
|---------------|---------------------------------------|----------------------------------------------------------------------------------------------------|--|
| 1             | 1                                     | Command Word: "INT" (or "INTerpolation Points")                                                                                                    |  |
| 2             | 1                                     | The character string "SEEPW" followed by the name of the file<br>containing the pore water pressures that was created using SEEP/W.<br>The file must be in the same directory as the current input file. If the<br>file cannot be located and opened, you will be prompted to enter the<br>name of a valid input file. You can also omit the name of the file, i.<br>e. just enter the word "GeoSlope", and you will automatically<br>prompted for the file name when you run UTEXAS4. |  |
| Note: T       | 'he data f                            | for interpolation points in the SEEP/W file must be in the format                                                                                                    |  |
| d             | described elsewhere in this Addendum. |                                                                                                    |  |

#### Table 4.4

#### Sample Interpolation Data Using File Created by SEEP/W - UTEXAS4 Input File

INTerpolation data follows -SEEPW SEEPW Pore pressures.dat

<u>Note</u>: In the second line of input shown above the second "SEEPW" is actually part of the name of the file that contains the pore water pressures. If instead the file name were xyz.dat, the second line of input would read as follows: SEEPW xyz.dat

## Section 5 – CHANGES IN THE GROUP K DATA FOR THE ANALYSIS AND COMPUTATIONS

#### Introduction

Two additional features have been added to the data for the analysis and computations. The first feature pertains to the data for the Type 1, "Floating" Grid search; the second feature applies to all analyses.

#### Changes in Data for Type 1, "Floating" Grid Search

Normally when the center of a circle lies below the highest part of the circle, a vertical "crack" is added so that the circle does not become inverted; computations are then performed with the vertical crack. As an option it is now possible to have the automatic search reject any circle where the center lies below the highest point on the circle. Entering an additional parameter with the input data for the automatic search activates this option. The parameter is entered in Data Field 6 on the second line of data for the search as described in Table 5.1. Table 5.1, including the description of the additional input parameter, is shown near the end of this section. Table 5.1 replaces the first part (first two lines of input data) for the original Table 14.2c in the UTEXAS4 user's manual; the remaining five lines of data described in the original Table 14.2c of the UTEXAS4 user's manual are unchanged and you should refer to the UTEXAS4 user's manual for details. The revised data format is such that if the old data format is used, UTEXAS4 will operate as it has in the past, i. e. a vertical crack will be introduced when the center point of any circle lies below the highest point on the circle.

## Optional Data for Allowable Values of Negative Side Force Inclination in Spencer's Procedure

Ordinarily UTEXAS4 does not allow the side forces computed in Spencer's procedure to be inclined more than 80 degrees from the horizontal in the direction that the slope is inclined or 10 degrees from the horizontal in the direction opposite to the direction that the slope is inclined. These restrictions are illustrated in Figure 14.17 of the UTEXAS4 User's Manual. The restrictions are based on experience with many slopes, and particularly for embankments on soft ground where solutions for side forces inclined in directions more than 10 degrees from the horizontal opposite to the inclination of the slope were often found

18

to be unrealistic. More recent experience with reinforced slopes (tieback anchors, soil nails) suggests that the restriction on side force inclinations of 10 degrees from the horizontal opposite to the direction that the slope faces may be too restrictive and may cause potentially valid solutions to be rejected. Accordingly, an option has been added that allows you to adjust the restriction on side force inclinations in the direction opposite to the direction that the slope faces. The option is activated by a Sub-Command Word and data entered with the Analysis/Computations data. The format for the Sub-Command Word and optional data is described in Table 5.2, which follows.

#### **TABLE 5.1 (Partial – Revisions only)**

#### Group K - Analysis and Computation Data Input Format - Type 1 ("Floating" Grid) Automatic Search with Circular Shear Surfaces,

| Input<br>Line<br>No. | Data<br>Field | Variable/Description                                                                                                    |  |
|----------------------|---------------|----------------------------------------------------------------------------------------------------|--|
| 1                    | 1             | A single character or a single, continuous character string beginning<br>with the letter "C" (or "CIRCULAR") to designate that the shear surface<br>is circular.                                                                                                    |  |
| 1                    | 2             | A single character or a single, continuous character string beginning with the letter "S" (or "SEARCH") to designate that an automatic search is to be performed.                                                                                                    |  |
| 1                    | 3             | The numeral "1" (without quotes) to designate that a "floating" grid (Type 1) search is to be performed.                                                                                                    |  |
| 2                    | 1             | Starting X coordinate of the center of the circle for the search (= starting center for grid).                                                                                                    |  |
| 2                    | 2             | Starting Y coordinate of the center of the circle for the search (= starting center for grid).                                                                                                    |  |
| 2                    | 3             | Minimum grid spacing for the search, $\delta_{q_{min}}$ .                                                                                                    |  |
| 2                    | 4             | Y coordinate designating the limiting depth $(y_{\text{limit}})$ to which circles will<br>be allowed to pass during the search. Circles passing below this depth<br>will be ignored for determining the minimum factor of safety.                                                                                                    |  |
| 2                    | 5             | Y coordinate designating the lowest elevation allowed for centers of circles, y <sub>lowest center</sub> . Circles with centers (grid points) below this specified elevation will be rejected and not used to determine the minimum factor of safety. This quantity is <u>optional</u> . If the 5th field on this line of input is blank, the center points are only required to be above the lowest point on the slope; no other elevation limit will be imposed on the center points.                                                                                                    |  |
| 2                    | 6             | A single character or character string beginning with the character "N" (for "No inverted circles") to designate that any circle, which becomes inverted will be rejected. If this field is left blank, a vertical crack will be introduced at the point where the circle is at the same elevation as the center point and the circle will be analyzed.<br>Note: If a value for $y_{lowest center}$ is omitted from Data Field 5, the data pertaining to inverted circles will actually be in Data Field 5. In this case distinction between whether data is for Field 5 or Field 6 is based on whether the data is an acceptable numerical value (Field 5) or a character string (Field 6). |  |

Note: The remainder of the data in this table is the same as described for Input Lines 3 through 7 in the original UTEXAS4 user's manual.

#### TABLE 5.2

#### Sub-Command: Allowable Side Force Inclination Opposite to Direction of Slope Face (Spencer's Procedure Only)

| Input | Data  |                                                                       |  |
|-------|-------|-----------------------------------------------------------------------|--|
| Line  | Field | Variable/Description                                                  |  |
| i     | 1     | Sub-Command Word: "NEG" (or "NEGATIVE SIDE FORCE                      |  |
|       |       | INCLINATION") to designate that the limiting, lower-bound value       |  |
|       |       | for side force inclination in Spencer's procedure is to be entered.   |  |
| ii    | 1     | Allowable minimum side force inclination – opposite to the direction  |  |
|       |       | that slope faces. Specified as an angle in degrees, measured from the |  |
|       |       | horizontal plane. The sign convention for this angle is shown in Fig. |  |
|       |       | 14.15 of the UTEXAS4 User's Manual. Generally a negative value        |  |
|       |       | will be entered. The default value used by UTEXAS4 when no value      |  |
|       |       | is entered is -10 degrees.                                            |  |

### Section 6 – MISCELLANEOUS CHANGES

#### Introduction

This section is intended to cover other additions or modification to the UTEXAS4 software.

#### Settings

A new setting has been added to the **UTEXAS4 Miscellaneous Application Settings** which are accessed through the *File->Settings* menu command. The settings are changed in the dialog box that is displayed when you choose this command.

#### Graphics Output File

The graphics output file created by UTEXAS4 for input into TexGraf4 is normally given the (default) name of the input file with the added extension "ut4". When this file is first opened for a new input file you are normally prompted to select a name for the graphics output file so that you can rename the file if desired. However, if you don't want to be prompted, you can select to automatically use the default name without prompting. This is done by clearing (un-checking) the check box labeled **Prompt for name of graphics (\*.UT4) output file**. Refer to Section 2 of the UTEXAS4 user's manual for more details on the UTEXAS4 application settings.